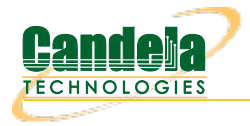

## Display WireShark Using Cygwin

Goal: We will display the WireShark application on Windows using Cygwin when we pressSniff Packets

which actually runs WireShark on the Linux LANforge machine. The native display protocol for Linux (and Unix) is the X Display Protocol. The Cygwin.org project provides Linux software that runs natively on Windows. You can run an X display server on Windows that accepts connection from LANforge. We will walk through setting up Cygwin and configuring an X display.

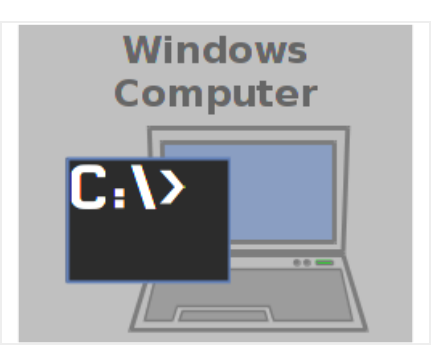

1. Installing Cygwin and the X display components

2. We will start at Cygwin.org and download the Cygwin installer.

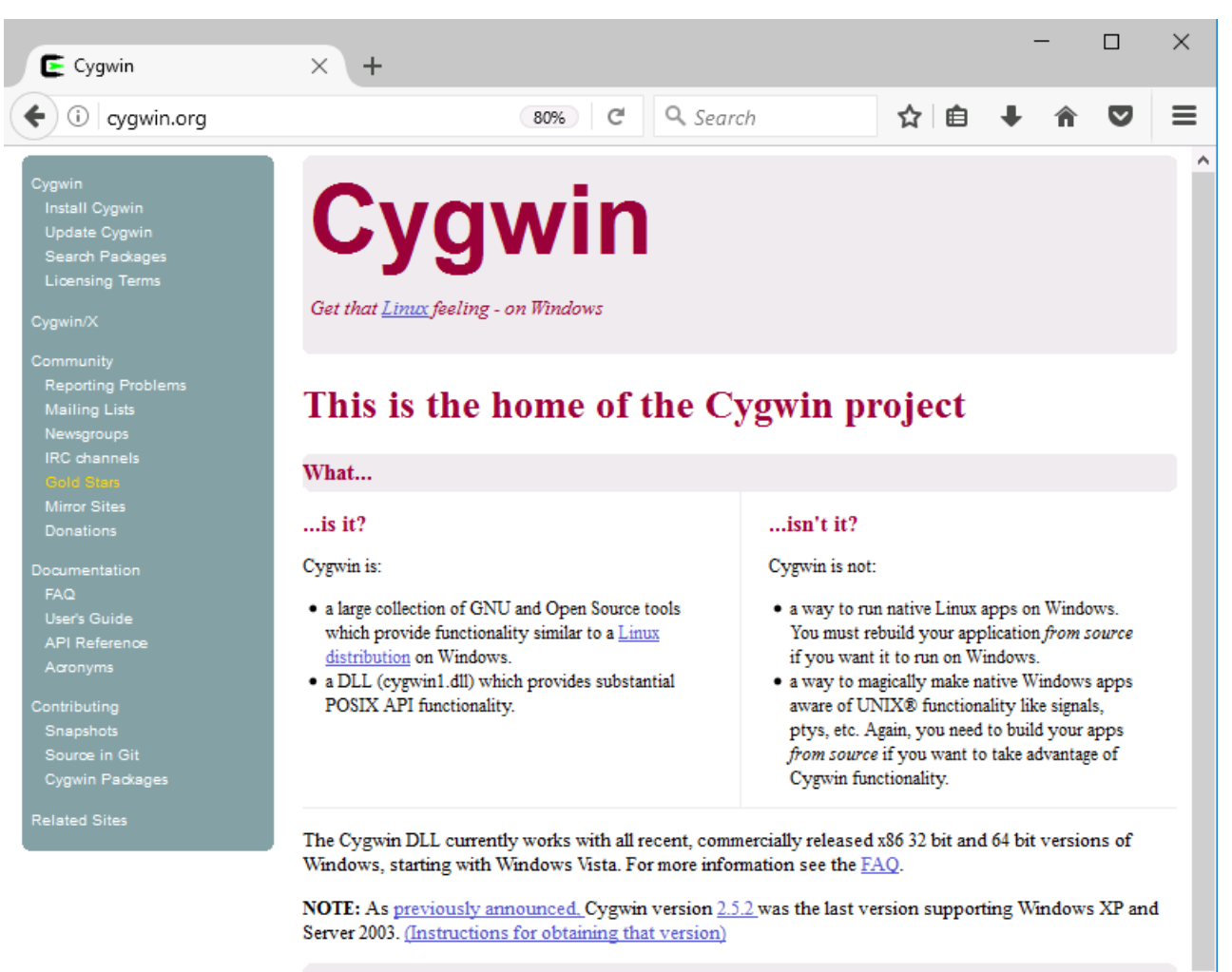

## Current Cygwin DLL version

The most recent version of the Cygwin DLL is <u>2.6.1</u>. Install it by running <u>setup-x86\_exe</u> (32-bit installation) or <u>setup-x86\_64.exe</u> (64-bit installation).

Use the setup program to perform a fresh install or to update an existing installation.

Note that individual packages in the distribution are updated separately from the DLL so the Cygwin DLL version is not useful as a general Cygwin distribution release number.

3. Download setup-x86.exe or setup-x86\_64.exe as appropriate. Go to your *Downloads* folder and double start the program.

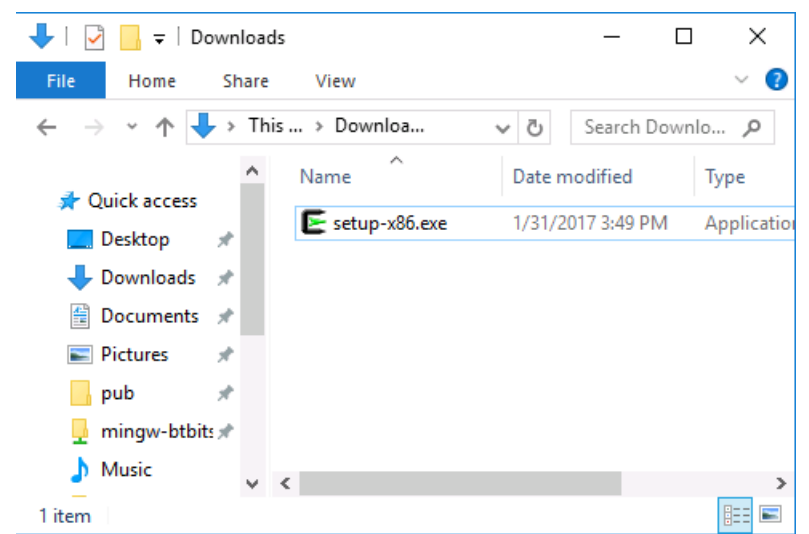

|                                                                                                    | Cygwin Net Release Setup Program                                                                                                    |
|----------------------------------------------------------------------------------------------------|----------------------------------------------------------------------------------------------------|
|                                                                                                    | This setup program is used for the initial installation of the<br>Cygwin environment as well as all subsequent updates. Make<br>sure to remember where you saved it.                                                                                                    |
| 6                                                                                                    | The pages that follow will guide you through the installation.<br>Please note that Cygwin consists of a large number of<br>packages spanning a wide variety of purposes. We only<br>install a base set of packages by default. You can always run<br>this program at any time in the future to add, remove, or<br>upgrade packages as necessary.                                                                                                    |
|                                                                                                    | Setup.exe version 2.877 (32 bit)                                                                                                    |
|                                                                                                    | http://www.cyqwin.com/                                                                                                    |
|                                                                                                    |                                                                                                    |
|                                                                                                    | < Back Next > Cancel                                                                                                    |
|                                                                                                    |                                                                                                    |
|                                                                                                    |                                                                                                    |
| Cygwin Setup - Choose li                                                                                                    | nstallation Directory – 🗆                                                                                                    |
|                                                                                                    |                                                                                                    |
| Select Root Install Direct<br>Select the directory where<br>installation parameters.                                                                                                    | tory<br>e you want to install Cygwin. Also choose a few                                                                                                    |
| Select Root Install Direct<br>Select the directory where<br>installation parameters.                                                                                                    | tory<br>a you want to install Cygwin. Also choose a few                                                                                                    |
| elect Root Install Direct<br>Select the directory where<br>installation parameters.<br>Root Directory<br>C:\cygwin<br>Install For                                                                                                    | tory<br>e you want to install Cygwin. Also choose a few<br>Browse<br>DED)                                                                                                    |
| Select Root Install Direct<br>Select the directory where<br>installation parameters.<br>Root Directory<br>CNCygwin<br>Install For<br>(a) All Users (RECOMMEND<br>Cygwin will be available<br>(b) Just Me<br>Cygwin will still be availa<br>Installer information are of                                                                                                    | be to all users, but Desktop Icons, Cygwin Menu Entries, and important only available to the current user. Only select this if you lack                                                                                                    |
| Select Root Install Direct<br>Select the directory where<br>installation parameters.<br>Root Directory<br>C:Vcygwin<br>Install For<br>All Users (RECOMMEND<br>Cygwin will be available<br>Just Me<br>Cygwin will still be available<br>Installer information are of<br>Administrator privileges of                                                                                                    | be to all users, but Desktop Icons, Cygwin Menu Entries, and important<br>only available to the current user. Only select this if you lack<br>or if you have specific needs.                                                                                                    |
| Select Root Install Direct<br>Select the directory where<br>installation parameters.<br>Root Directory<br>CNcygwin<br>Install For<br>( All Users (RECOMMEND<br>Cygwin will be available<br>) Just Me<br>Cygwin will still be availa<br>Installer information are of<br>Administrator privileges of                                                                                                    | tory       e you want to install Cygwin. Also choose a few         Browse         DED)         to all users of the system.         ble to all users, but Desktop Icons, Cygwin Menu Entries, and important only available to the current user. Only select this if you lack or if you have specific needs.         < Back                                                                                                    |
| Select Root Install Direct<br>Select the directory where<br>installation parameters.<br>Root Directory<br>CNCygwin<br>Install For<br>(a) All Users (RECOMMEND<br>Cygwin will be available<br>(b) Just Me<br>Cygwin will still be availa<br>Installer information are of<br>Administrator privileges of                                                                                                    | tory       e you want to install Cygwin. Also choose a few         Browse         DED)         to all users of the system.         ble to all users, but Desktop Icons, Cygwin Menu Entries, and important only available to the current user. Only select this if you lack or if you have specific needs.                                                                                                    |
| Select Root Install Direct<br>Select the directory where<br>installation parameters.<br>Root Directory<br>CNcygwin<br>Install For<br>( All Users (RECOMMEND<br>Cygwin will be available<br>) Just Me<br>Cygwin will still be available<br>Installer information are of<br>Administrator privileges of<br>Cygwin Setup - Select Loo                                                                                                    | tory       e you want to install Cygwin. Also choose a few         Browse         DED)         to all users of the system.         ble to all users, but Desktop Icons, Cygwin Menu Entries, and important only available to the current user. Only select this if you lack or if you have specific needs.                                                                                                    |
| Select Root Install Direct<br>Select the directory where<br>installation parameters.<br>Root Directory<br>CNcygwin<br>Install For<br>(a) All Users (RECOMMEND<br>Cygwin will be available<br>(b) Just Me<br>Cygwin will still be available<br>(c) Just Me<br>Cygwin will still be available<br>(c) Just Me<br>Cygwin will still be available<br>(c) Just Me<br>Cygwin will still be available<br>(c) Just Me<br>Cygwin will still be available<br>(c) Just Me<br>Cygwin will still be available<br>(c) Just Me<br>Cygwin setup - Select Loc<br>Select Local Package Di<br>Select a directory where y<br>downloads. The directory                                                                                                    | tory       e you want to install Cygwin. Also choose a few       Image: Comparison of the system.         DED)       to all users of the system.         ble to all users, but Desktop Icons, Cygwin Menu Entries, and important only available to the current user. Only select this if you lack or if you have specific needs.       Image: Comparison of the system of the system of the system of the specific needs.         cal Package Directory       —       Image: Comparison of the system of the system of the system of the system of the system.         cal Package Directory       —       Image: Comparison of the system of the system of the system of the system of the system.         cal Package Directory       —       Image: Comparison of the system of the system of the system of the system of the system of the system of the system of the system of the system.         cal Package Directory       —       Image: Comparison of the system of the system of the syste |
| Select Root Install Direct Select the directory where installation parameters.  Root Directory  Note: Note: Note: Root Directory  Note: Root Directory  Note: Root Directory  Note: Root Directory  Note: Root Directory  Note: Root Directory  Note: Root Directory  Note: Root Directory  Note: Root Directory  Note: Root Directory  Select Local Package Di Select a directory where y downloads. The directory  Local Package Directory  Select Package Directory  Select Package Directory  Root Directory  Root Direct | tory       e you want to install Cygwin. Also choose a few       Image: Comparison of the system.         DED)       to all users of the system.         ble to all users, but Desktop Icons, Cygwin Menu Entries, and important only available to the current user. Only select this if you lack or if you have specific needs.       Image: Comparison of the system of the system of the system of the system.         cal Package Directory       —       —         rectory       —       —         you want Setup to store the installation files it y will be created if it does not already exist.       Image: Comparison of the system.                                                                                                    |

< Back

Next >

Cancel

5. Next

6. Next

7. Choose a mirror that might be close to you, click Next

| 🗲 Cygwin Setu               | o - Choose Download Site(s)                                                                                                    |      |    | -    |     | ×    |
|-----------------------------|----------------------------------------------------------------------------------------------------|------|----|------|-----|------|
| Choose A Doo<br>Choose a si | <b>wnload Site</b><br>e from this list, or add your own sites to the list                                                                                                    |      |    |      | l   |      |
|                             | Available Download Sites:                                                                                                    |      |    |      |     |      |
|                             | http://cygwin.mirror.constant.com<br>http://cygwin.mirrors.hoobly.com<br>http://mirrors.koehn.com<br>http://mirrors.koehn.com<br>http://mirrors.wetapeer.com<br>http://cygwin.parentingamerica.com<br>http://cygwin.garentingamerica.com<br>http://cygwin.skazkaforyou.com<br>ftp://mirrors.xmission.com<br>http://mirrors.xmission.com<br>http://mirrors.avnission.com<br>http://tip.gtib.gatech.edu |      |    |      |     |      |
| User URL:                   |                                                                                                    |      |    | Add  |     |      |
|                             |                                                                                                    |      |    |      |     |      |
|                             | <                                                                                                    | Back | Ne | xt > | Car | ncel |

8. Now you see a the software selection screen, sorted by category. Some of these entries appear two or more times, because they belong to multiple categores. Try using the search box in upper middle above the software list to search for the packages listed below.

| E Cygwin Setup - Select Packages              | -       |           | ×  |
|-----------------------------------------------|---------|-----------|----|
| Select Packages<br>Select packages to install |         | 1         |    |
| View Category Vearch Clear Keep               | Current | t () Tes  | t  |
| Category Current New                          | Bin? S  | irc? Size | ^  |
| 🖂 All 🚯 Default                               |         |           |    |
| 🗄 Accessibility 🚯 Default                     |         |           |    |
| 🗄 Admin 🚯 Default                             |         |           |    |
| ⊞ Archive III Default                         |         |           |    |
| 🗄 Audio 🚯 Default                             |         |           |    |
| 🗄 Base 🚯 Default                              |         |           |    |
| 🗄 Database 😯 Default                          |         |           |    |
| 🗄 Debug 😯 Default                             |         |           |    |
| ⊡ Devel III Default                           |         |           |    |
| ⊞ Doc � Default                               |         |           |    |
| ⊞ Editors 😌 Default                           |         |           |    |
| 🗄 Games 🚯 Default                             |         |           |    |
| ⊞ GNOME III Default                           |         |           |    |
| ⊞ Graphics III Default                        |         |           |    |
| Interpreters                                  |         |           |    |
| KDE      OF Default                           |         |           |    |
| 🗄 Libs 🕀 Default                              |         |           |    |
| 🕀 Lua 😌 Default                               |         |           |    |
| E LXDE 	 Default                              |         |           |    |
| III Mail 🖓 Default                            |         | >         | ×  |
|                                               |         |           |    |
|                                               |         |           |    |
|                                               |         |           |    |
| < Back N                                      | ext >   | Cano      | el |
|                                               |         |           |    |

- 9. The items you want to search for are
  - openssh
  - xorg-server
  - xinit
  - rxvt

- xlaunch
- A. Search for openssh and click the Skip property once to change it to the most recent version to set it to install.

| E Cygwin Setup - Select Packages                                                                                                    | – – ×                                                |
|----------------------------------------------------------------------------------------------------|------------------------------------------------------|
| Select Packages<br>Select packages to install                                                                                                    | E                                                    |
| View Category V Search openssh Qear                                                                                                    | <u>◯K</u> eep                                        |
| Category New Bin? Src? Siz                                                                                                    | lize Package                                         |
| <ul> <li>All               ◆ Default      </li> <li>Debug               ◆ Default      </li> <li>Net              ◆ Default         </li> <li>             ◆ 7.4p1-1         </li> <li>             ▲ X11              ◆ Default         </li> </ul> | 755k openssh: The OpenSSH server and client programs |
| Click 'S                                                                                                    | Skip'                                                |
|                                                                                                    |                                                      |
|                                                                                                    |                                                      |
|                                                                                                    |                                                      |
|                                                                                                    | >                                                    |
| I Hide obsolete packages                                                                                                    |                                                      |
|                                                                                                    | < <u>B</u> ack <u>N</u> ext > Cancel                 |

B. xorg-server provides the X display system

| <u>V</u> iew | Catego    | ory 🗸 🗸 🗸 | Search xo | g | (        | <u>D</u> lear |        |                                                |
|--------------|-----------|-----------|-----------|---|----------|---------------|--------|------------------------------------------------|
| Cate         | egory     | New       |           |   | Bin?     | Src?          | Size   | Package                                        |
| ΞA           | ll 🚯 Del  | fault     |           |   |          |               |        |                                                |
| Œ            | l Debug   | Default   |           |   |          |               |        |                                                |
| Œ            | Devel     | 🗘 Default |           |   |          |               |        |                                                |
| Œ            | l Doc 🕄   | Default   |           |   |          |               |        |                                                |
| Œ            | l Utils 🕄 | Default   |           |   |          |               |        |                                                |
| E            | I X11 0   | Default   |           |   |          |               |        |                                                |
|              |           | 🔿 Skip    |           |   | n/a      | n/a           | 8k     | xorg-scripts: Xorg miscellaneous scripts       |
|              |           | 01.19.1-1 |           |   | $\times$ |               | 1,413k | xorg-server: X.Org X servers                   |
|              |           | 1.19.1-1  |           |   | $\times$ |               | 26k    | xorg-server-common: X.Org X server common data |

C. xinit helps the X system launch

| 1 | <u>V</u> iew Catego | ny ~       | <u>S</u> earch xinit | 9        | <u>C</u> lear |      |     |                                |
|---|---------------------|------------|----------------------|----------|---------------|------|-----|--------------------------------|
|   | Category            | New        |                      | Bin?     | Src?          | Size |     | Package                        |
|   | 🗆 All 😯 Def         | ault       |                      |          |               |      |     |                                |
|   | ∃ Debug             | 🛈 Default  |                      |          |               |      |     |                                |
|   | 🗆 🛛 🛛 🖯             | Default    |                      |          |               |      |     |                                |
|   |                     | O 1.3.4-14 |                      | $\times$ |               |      | 54k | xinit: X.Org X server launcher |
|   |                     |            |                      |          |               |      |     |                                |

D. xlaunch is what you will drag to your task bar to launch your Cygwig X server

| 1 | /iew Catego  | ry ~ <u>S</u> earch | xlaunch     | <u>C</u> lear |      |                                                                  |
|---|--------------|---------------------|-------------|---------------|------|------------------------------------------------------------------|
|   | Category     | New                 | Bin?        | Src?          | Size | Package                                                          |
|   | 🗆 All 😯 Defa | ault                |             |               |      |                                                                  |
|   | 🗄 Debug -    | 😯 Default           |             |               |      |                                                                  |
|   | 🗆 X11 🗘      | Default             |             |               |      |                                                                  |
|   |              | 20160530-1          | $\boxtimes$ |               | 121k | xlaunch: GUI tool for configuring and starting the XWin X server |

E. rxvt and rxvt-unicode are more useful terminals than the minterm program that Cygwin provides by default.

| 1 | <u>/</u> iew Category ~ | <u>S</u> earch xvt |          | <u>C</u> lear |      |      |                                                                |
|---|-------------------------|--------------------|----------|---------------|------|------|----------------------------------------------------------------|
|   | Category New            |                    | Bin?     | Src?          | Size |      | Package                                                        |
|   | 🗆 All 📀 Default         |                    |          |               |      |      |                                                                |
|   | 🗉 Debug 😯 Default       |                    |          |               |      |      |                                                                |
|   | 🗆 Shells 😯 Default      |                    |          |               |      |      |                                                                |
|   | 2.7.10-1                |                    | $\times$ |               |      | 125k | rxvt: Lightweight VT102 terminal emulator                      |
|   | 9.22-1                  |                    | $\times$ |               |      | 690k | rxvt-unicode: An improved version of rxvt with Unicode support |

10. Click *Next* and let the installer finish the installation of the Cygwin packages. You will see a Cygwin Terminal icon appear on your desktop and new Cygwin icons in your Start menu.

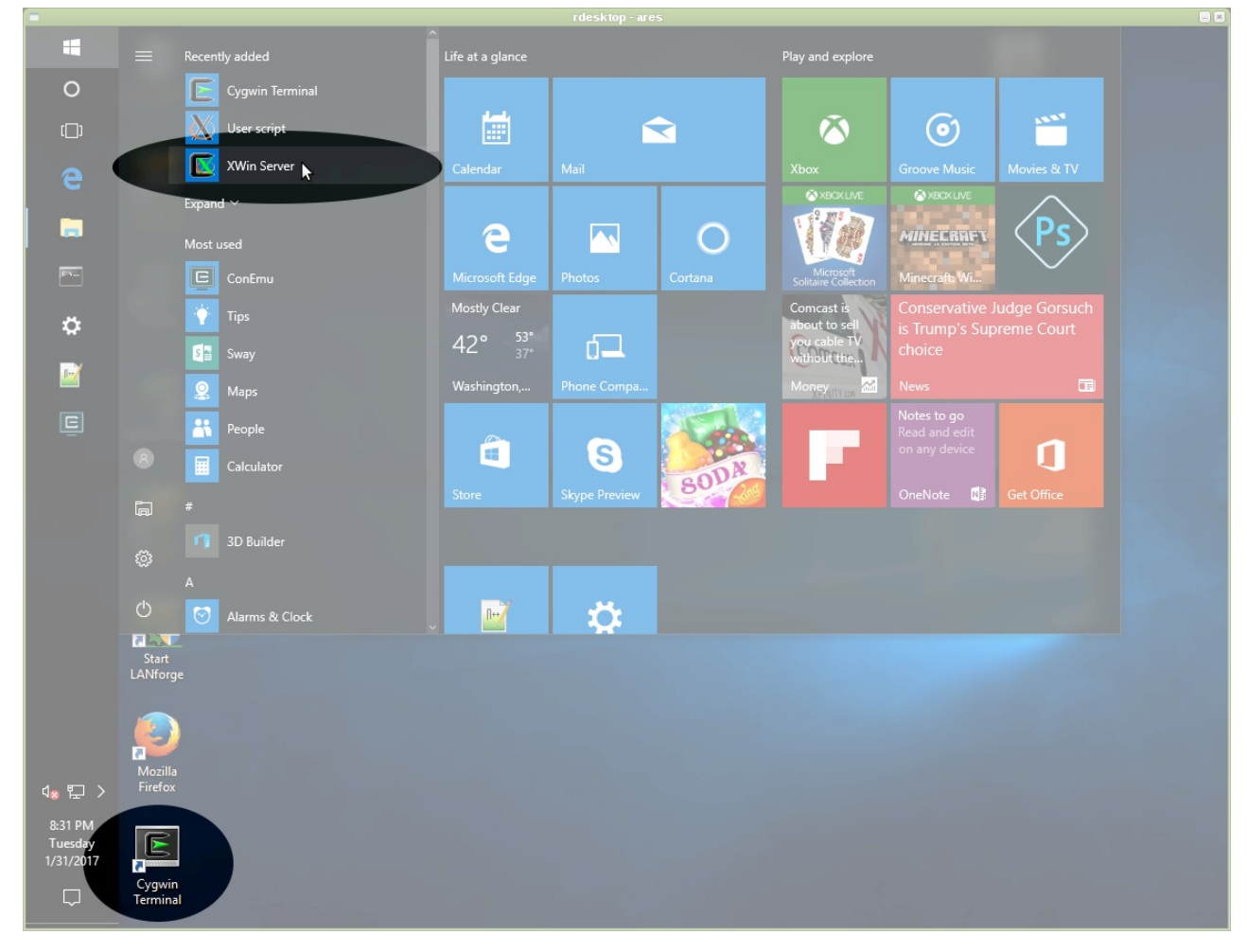

11. Next we will **right-click** on the Cygwin Terminal icon and select *Open File Location* 

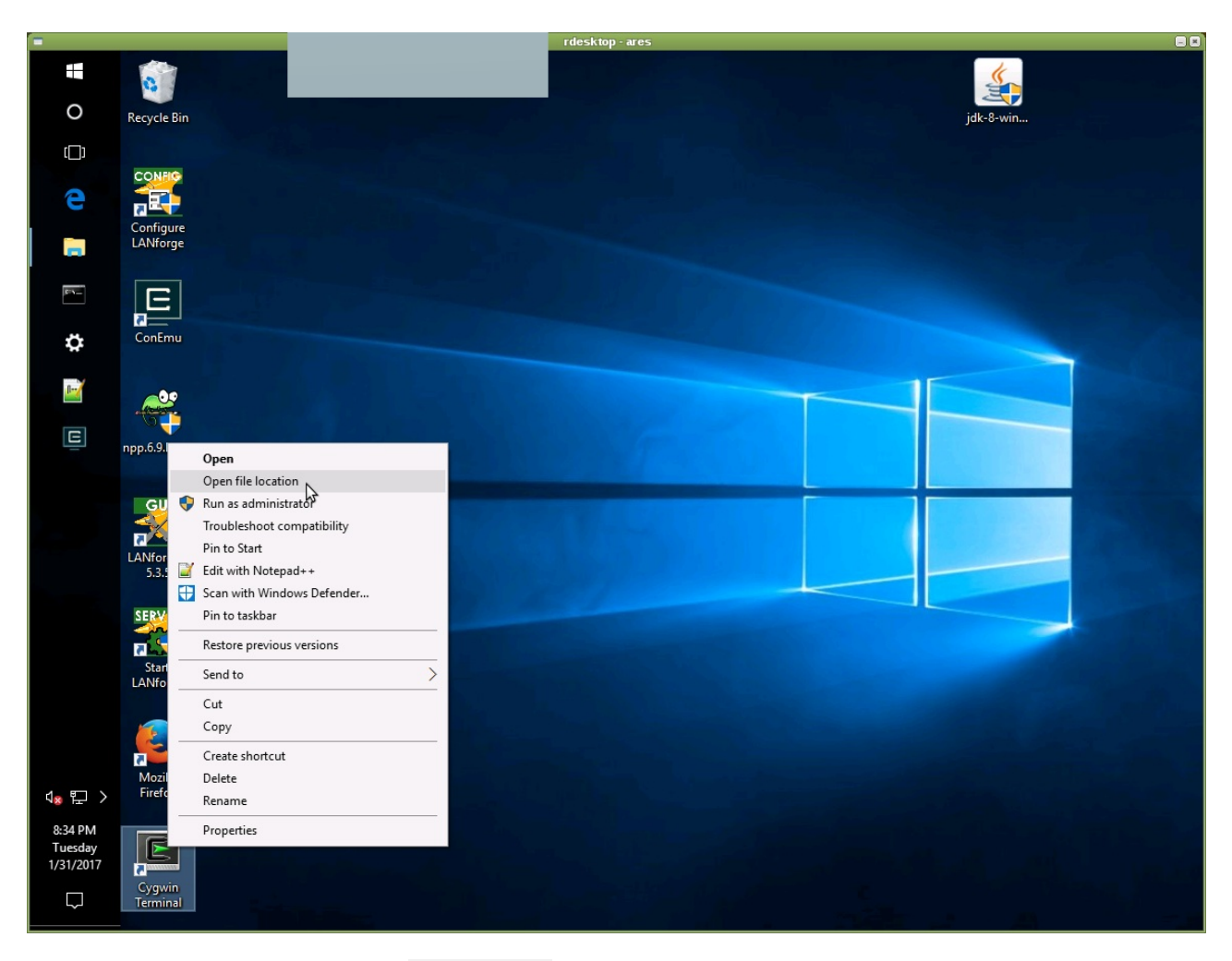

12. In the Explorer window, scroll to find xlaunch.exe, and drag it to the Task Bar

| =         |                |                                                                                                    | rdesktop - ares                         |                      |              |           |  |
|-----------|----------------|----------------------------------------------------------------------------------------------------|-----------------------------------------|----------------------|--------------|-----------|--|
| -         | 8              |                                                                                                    |                                         |                      |              | <b>~</b>  |  |
| 0         | Recycle Bin    |                                                                                                    |                                         |                      |              | jdk-8-win |  |
| []]       |                |                                                                                                    |                                         |                      |              |           |  |
| 0         | CONFIG         |                                                                                                    |                                         |                      |              |           |  |
|           | Configure      |                                                                                                    | Application Tools bin                   |                      |              | - 🗆 X     |  |
|           |                | File Home Share                                                                                                  | e View Manage                           |                      |              | × 🔞       |  |
|           |                | ← → ~ ↑ 🛄 > TH                                                                                                   | nis PC → Local Disk (C:) → cygwin → bin | 5 v                  |              | ٩         |  |
| D'N       | E              |                                                                                                    | Name                                    |                      | Гуре         | Size      |  |
|           |                | 📌 Quick access                                                                                                   | 📋 xzless                                | 11/8/2015 10:13 PM F |              | 2 KB      |  |
|           |                | 📃 Desktop 🛛 🖈                                                                                                    | 🗋 xzgrep                                | 11/8/2015 10:13 PM F | File         |           |  |
|           |                | 👃 Downloads 🛛 🖈                                                                                                  | 🗟 xzfgrep                               |                      |              | 1 KB      |  |
| 0/        | -00            | Documents 🖈                                                                                                    | 🗟 xzegrep                               |                      |              | 1 KB      |  |
|           |                | Pictures 🔹                                                                                                    | 🗋 xzdiff                                |                      |              | 7 KB      |  |
| E         | 4              |                                                                                                    | xzdec.exe                               | 11/8/2015 10:14 PM A |              | 15 KB     |  |
|           | npp.6.9.Inst   | mingw-bibits *                                                                                                   | 🚳 xzcmp                                 | 1/31/2017 8:29 PM S  |              | 1 KB      |  |
|           |                | pub 🖈                                                                                                    | 🚳 xzcat                                 | 1/31/2017 8:29 PM S  |              |           |  |
|           | GUID           | Music                                                                                                    | xz.exe                                  | 11/8/2015 10:14 PM A |              | 72 КВ     |  |
|           |                | 📕 tank_temp                                                                                                    | 💽 xwin-xdg-menu.exe                     |                      |              |           |  |
| $\sim$    |                | Videos                                                                                                    | XWin.exe                                |                      |              |           |  |
| <b>b</b>  | LANforge       | C O Dia                                                                                                    | 📧 xterm.exe                             |                      |              | 484 KB    |  |
| 5         | Pin to Taskbar | Chebrive                                                                                                    | 🗋 xsubpp                                | 1/15/2017 4:53 AM F  | File         | 6 KB      |  |
|           | CEDUER         | This PC                                                                                                    | 📧 xrdb.exe                              |                      |              | 23 KB     |  |
|           | SERVER         |                                                                                                    | 🗋 xorg-backtrace                        |                      | File         | 2 KB      |  |
|           |                | Network                                                                                                    | Xorg.exe                                | 1/16/2017 10:16 AM   |              | 1,889 KB  |  |
|           | Start          | •4 Homegroup                                                                                                    | 📧 xmodmap.exe                           | 1/29/2016 1:11 PM A  |              | 31 KB     |  |
|           | LANforge       |                                                                                                    | 📧 xmllint.exe                           | 8/26/2016 12:47 PM   |              | 57 KB     |  |
|           |                |                                                                                                    | 📧 xmlcatalog.exe                        | 8/26/2016 12:47 PM   |              | 18 KB     |  |
|           |                |                                                                                                    | 🗙 xlaunch.exe                           | 5/30/2016 7:05 AM    |              | 262 KB    |  |
|           |                |                                                                                                    | 📧 xkbcomp.exe                           | 1/29/2016 12:49 PM A | Application  | 193 KB    |  |
|           | Mozilla        |                                                                                                    | iii xinit.exe                           | 9/19/2016 7:20 AM A  | Application  | 18 KB     |  |
| 4:2 [] >  |                |                                                                                                    | 📧 xdg-user-dirs-update.exe              | 11/26/2014 7:11 PM A | Application  | 20 KB     |  |
| 0.000014  |                |                                                                                                    | 🗋 xdg-user-dir                          | 11/26/2014 7:11 PM F | File         | 1 KB      |  |
| 8:36 PM   | R              | and the second second second second second second second second second second second second second second second | xauth.exe                               | 8/10/2014 1:31 PM    | Application  | 36 KB     |  |
| 1/31/2017 |                |                                                                                                    | xargs.exe                               | 3/11/2016 1:16 PM    | Application  | 63 KB     |  |
|           | Cvawin         | SEO House Although the                                                                                           |                                         | 1/01/0017 0.00 084   | Sunkaun Alla |           |  |
| $\Box$    |                | 330 items 1 item selecte                                                                                         | 201 ND                                  |                      |              |           |  |

13. Click the xlaunch icon on the task bar, and click Next

| X XLaunch - Display                                                  | settings                                                                                                    |                                |             | × |  |  |  |  |
|----------------------------------------------------------------------|----------------------------------------------------------------------------------------------------|--------------------------------|-------------|---|--|--|--|--|
| Select display settings<br>Choose how the X server displays programs |                                                                                                    |                                |             |   |  |  |  |  |
| Multiple windows                                                     | Constant and the second second s |                                | × ·         |   |  |  |  |  |
| One window                                                           |                                                                                                    | One window<br>without titlebar | *           |   |  |  |  |  |
| Display number                                                       | 0                                                                                                    |                                |             |   |  |  |  |  |
|                                                                      | < Back                                                                                                    | Next >                         | Cancel Help |   |  |  |  |  |

## 14. Next

| 🗙 XLaunch - Session type                                                                                                    | × |
|----------------------------------------------------------------------------------------------------|---|
| Select how to start clients                                                                                                    |   |
|                                                                                                    |   |
| ● Start no dient                                                                                                    |   |
| This will just start the X server. You will be able to start dients later.                                                                                           |   |
| ⊖ Start a program                                                                                                    |   |
| This will start a local or remote program which will connect to the X server. You will be<br>able to start clients later too. Remote programs are started using SSH. |   |
| Open session via XDMCP                                                                                                    |   |
| This will start a remote XDMCP session. Starting local clients later is limited. This option<br>is not available with the "Multiple windows" mode.                   |   |
|                                                                                                    |   |
| < Back Next > Cancel Help                                                                                                    |   |

15. Check Disable Access Control and add the option: -listen tcp. Click Next

| X XLaunch - Extra settings                                                                                                    | × |
|----------------------------------------------------------------------------------------------------|---|
| Extra settings                                                                                                    |   |
|                                                                                                    |   |
|                                                                                                    |   |
| ✓ Clipboard<br>Start the integrated clipboard manager                                                                                |   |
| Native OpenGL<br>Use the native windows OpenGL library (WGL). Make sure to export the<br>LIBGL_ALWAYS_INDIRECT environment variable. |   |
| Disable access control (Not recommended)<br>Use this when you want the X server to accept connections from all clients.              |   |
| Additional parameters for X server                                                                                                   | 1 |
|                                                                                                    | 1 |
|                                                                                                    |   |
| < Back Next > Cancel Help                                                                                                    |   |

16. Firewall, Click *Allow Access* 

| P Windows Security Alert                                                                   |                                     |                                                                                                    |    |  |  |  |  |  |  |
|--------------------------------------------------------------------------------------------|-------------------------------------|----------------------------------------------------------------------------------------------------|----|--|--|--|--|--|--|
| 🔮 Windo                                                                                    | ws Firewal                          | l has blocked some features of this app                                                                                                    |    |  |  |  |  |  |  |
| Windows Firewall has blocked some features of xwin.exe on all public and private networks. |                                     |                                                                                                    |    |  |  |  |  |  |  |
| X                                                                                          | Name:<br>Publisher:                 | xwin.exe                                                                                                    |    |  |  |  |  |  |  |
|                                                                                            | Path: C:\cygwin\bin\xwin.exe        |                                                                                                    |    |  |  |  |  |  |  |
| Allow xwin.exe to a                                                                        | communicate on<br>orks, such as m   | these networks:<br>Iy home or work network                                                                                                    |    |  |  |  |  |  |  |
| Public netwo<br>because the                                                                | rks, such as the<br>se networks off | en in airports and coffee shops (not recommended<br>en have little or no security)                                                                                                    |    |  |  |  |  |  |  |
| What are the risks of allowing an app through a firewall?                                  |                                     |                                                                                                    |    |  |  |  |  |  |  |
|                                                                                            |                                     | Allow access Cancella Cancella Cance | el |  |  |  |  |  |  |

17. If the LANforge Messages window reports 'No Access', you might need to use **xhost.exe** to grant X11 access.

| 🕌 LANforge Messages (10.41.0.1:4002)                                                                                                    |                                              |                                 |             |                     |                     | _               |            | ×       |
|----------------------------------------------------------------------------------------------------|----------------------------------------------|---------------------------------|-------------|---------------------|---------------------|-----------------|------------|---------|
| ******* Thu Nov 08 14:06:06 PST 2018<br>Important message from card: Shelf: 1, Card: 1 -:ERR<br>specified (wireshark:28704): Gtk-WARNING **: canno | OR: wireshark -i b'<br>ot open display: 10.4 | 1000 -k -l -S fa<br>1.1.26:0 :- | iled with e | rror: 1, output: Au | thorization require | ed, but no auth | norization | protocc |
|                                                                                                    | Pause                                        | Close                           |             | Save File           |                     |                 |            |         |

A. Open a CMD window

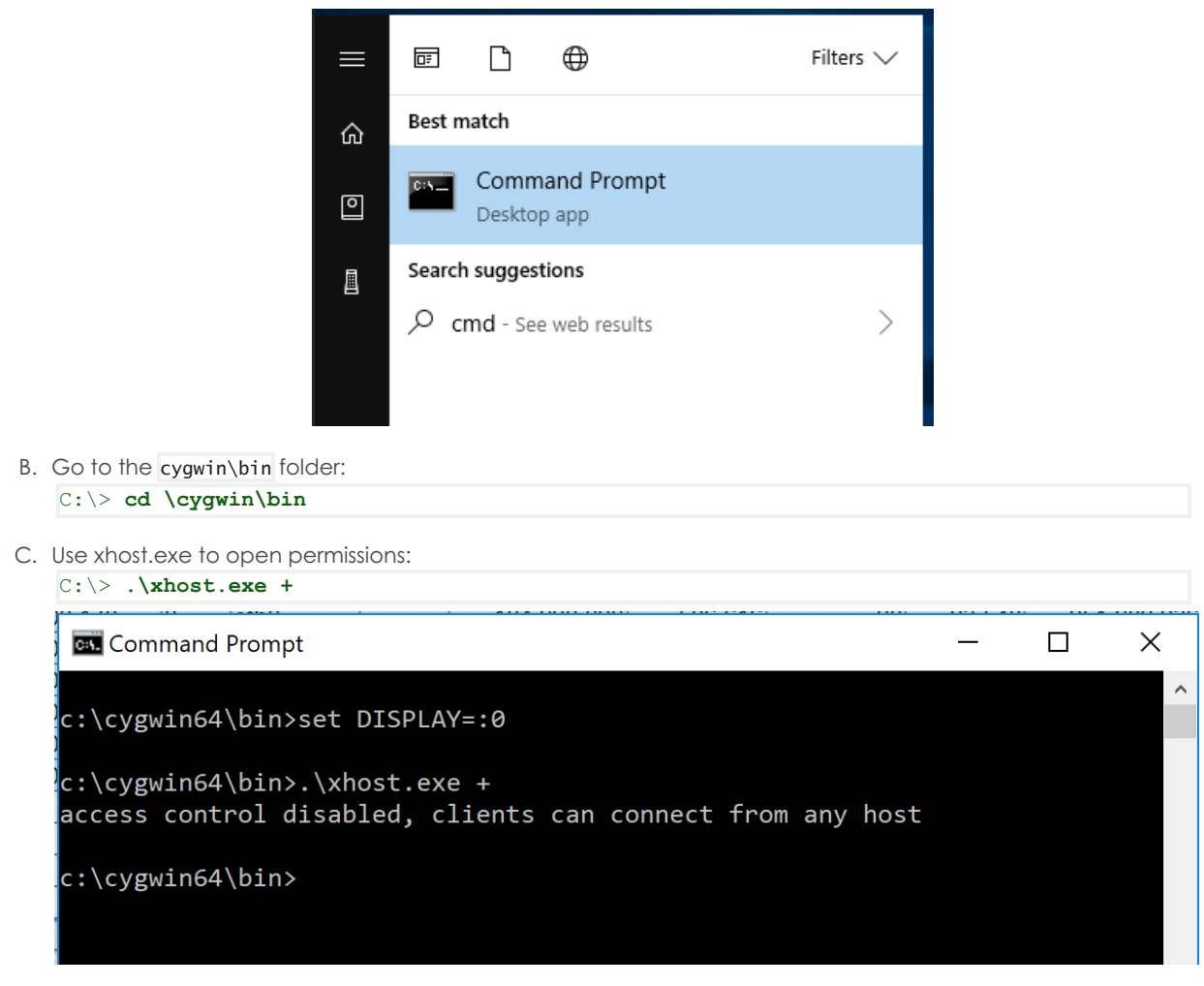

18. Now your X display service is running. You can check that it's running by clicking into the System Tray and seeing if the icon is there.

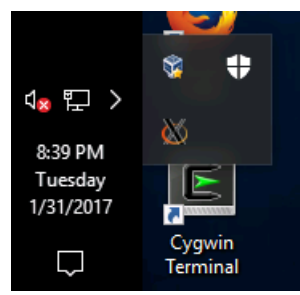

19. Launch the LANforge GUI from your desktop. Select a port from the *Port Mgr* tab. Notice how the **Disp** field has your laptop's LAN address. This is the display address the remote machine will display the Wireshark window to.

| 🛓 LANforge Manager Version(5.3.5) — 🗖                                                            |      |         |                |     |               |               |               |                                 |          |             |             |            |        |
|--------------------------------------------------------------------------------------------------|------|---------|----------------|-----|---------------|---------------|---------------|---------------------------------|----------|-------------|-------------|------------|--------|
| <u>C</u> ontrol <u>R</u> eporting <u>T</u> ear-Off <u>I</u> nfo <u>P</u> lugins                  |      |         |                |     |               |               |               |                                 |          |             |             |            |        |
|                                                                                                  |      |         |                |     |               | S             | Stop All      | Restar                          |          | Refresh     | HELP        |            |        |
| Layer-4 Generic Test Mgr Test Group Resource Mgr Event Log Alerts Port Mgr VAP Stations Messages |      |         |                |     |               |               |               |                                 |          |             |             |            |        |
| Status                                                                                           |      | Layer-J | L3 Enups       |     |               |               |               |                                 | lageudon | want        |             | terruators |        |
| Disp: 192.168.100.234:0.0 Sniff Packets 1 Clear Counters Reset Port Delete                       |      |         |                |     |               |               |               |                                 | Delete   |             |             |            |        |
| RptTimer: medium (8 s) V Apply                                                                   |      |         |                |     | Ţ <u>V</u> ie | ew Details    | Cr <u>e</u> a | Cr <u>e</u> ate Mo <u>d</u> ify |          | atch Modify | ]           |            |        |
| All Ethernet Interfaces (Ports) for all Resources.                                               |      |         |                |     |               |               |               |                                 |          |             |             |            |        |
| Port                                                                                             | Phan | Down    | IP             | SEC | Alias         | Parent<br>Dev | RX Bytes      | RX Pkts                         | Pps RX   | bps RX      | TX Bytes    | TX Pkts    | Pps TX |
| 1.1.0                                                                                            |      |         | 192.168.100.26 | 0   | eth0          |               | 5,441,405,190 | 5,584,160                       | 19       | 78,436      | 417,094,300 | 1,697,238  | 25     |
| 1.1.1                                                                                            |      |         | 10.26.0.1      | 0   | eth1          |               | 12,045,067    | 48,944                          | 0        | 70          | 62,252      | 829        | 0      |
| 1.1.103                                                                                          |      |         | 0.0.0.0        | 0   | wiphy1        |               | 3,186,000     | 14,830                          | 0        | 0           | 10,977      | 70         | 0      |
| 1 1 104                                                                                          |      |         | 0 0 0 0        | 0   | winhv2        |               | 0             | 0                               | 0        | 0           | 0           | 0          | 0      |

20. You will see WireShark

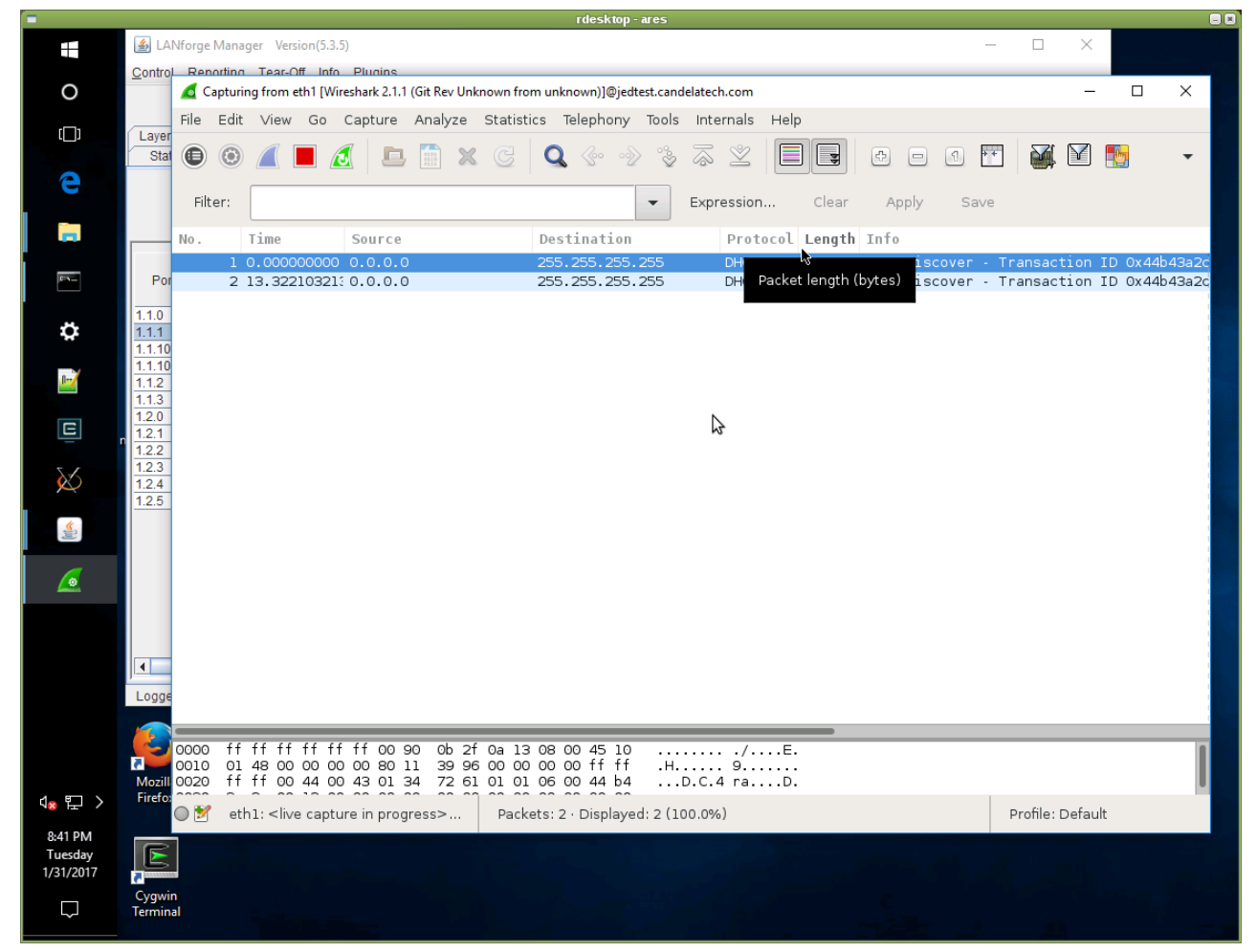

- 21. Resources and other Documentation:
  - A. http://unix.stackexchange.com/questions/227889/cygwin-on-windows-cant-open-display
  - B. https://www.cs.virginia.edu/~csadmin/wiki/index.php/Using\_Cygwin\_for\_X11\_Forwarding
  - C. http://www.arsc.edu/arsc/knowledge-base/ssh-and-x11-forwarding-us/index.xml

Candela Technologies, Inc., 2417 Main Street, Suite 201, Ferndale, WA 98248, USA www.candelatech.com | sales@candelatech.com | +1.360.380.1618